## Acadeum CIC Student Registration Setup and Request for Approval Steps

- 1. Go to https://www.marian.edu/current-students/registrar/transfer-credit-approval
- 2. Scroll down to the bottom on the page and expand the Acadeum Consortium for Independent Colleges (CIC) header. When expanded, you should see a link called "Log into Acadeum"
- 3. Complete the "Create Your Account" details below. You will need to create a password for future use. This does not connect to your Marian password.

| <b>Acadeum</b> course share                                                                                                    | SIGN UP LOGIN                                                                                                    |
|----------------------------------------------------------------------------------------------------|----------------------------------------------------------------------------------------------------|
| Welcome Marian University (IN) Students<br>FIND ONLINE COURSES FOR COLLEGE CREDIT<br>Use Acadeum Course Share to register for online college<br>courses beyond your home institution. Expand your education<br>options with online equivalent courses that are approved to<br>transfer back to Marian University (IN). | Create Your Account You're one step away from touring all the courses your school has approved. We'll also make it easy to manage your registration and connect with your advisor. First Name Hanna Last Name Varys |
| MARIAN UNIVERSITY (IN)                                                                                                    | Your School Email Prefix<br>hvarys172<br>Your School Email Domain<br>marian.edu •<br>Create a Password<br>••••••••••••••••••••••••••••••••••••                                                                      |

4. You will receive a screen message to notify you that they have sent the final step to your Marian email.

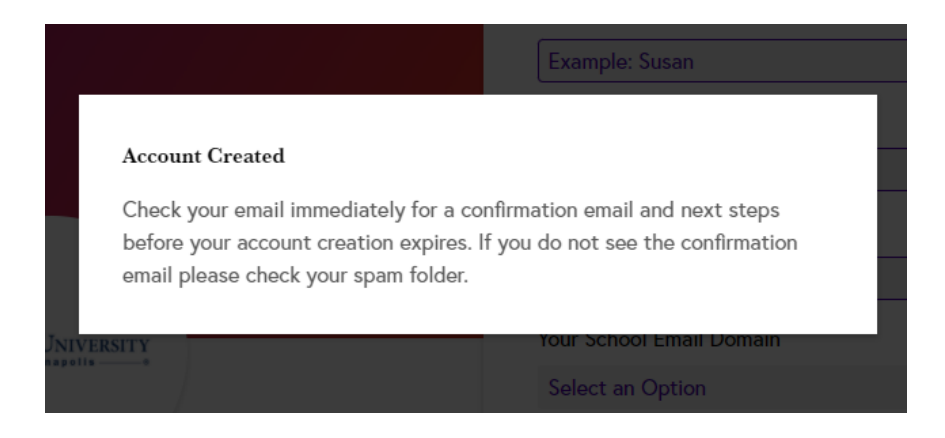

5. The below is a sample of the email you will receive upon registering and you should click the "Verify" to move to the next step.

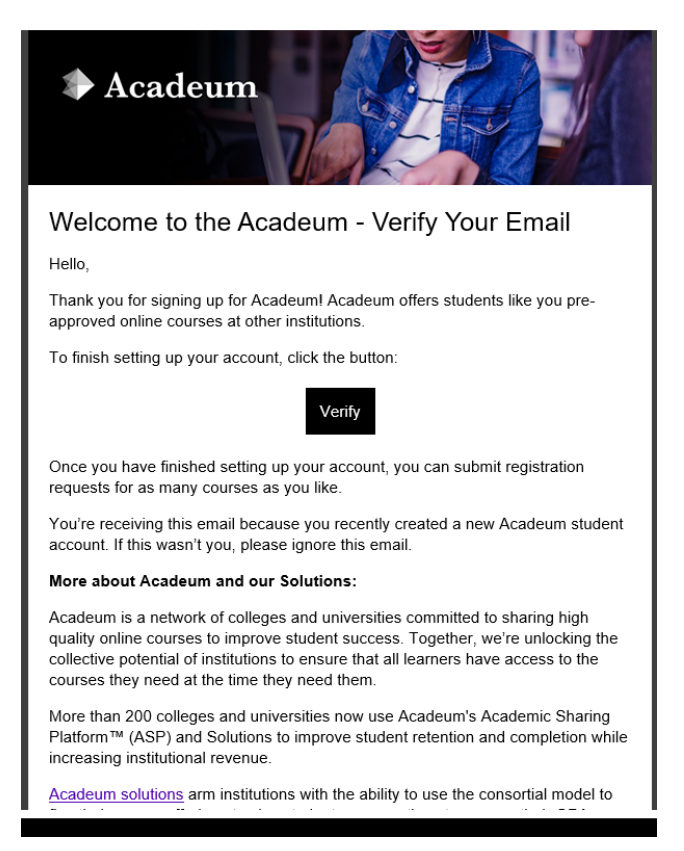

6. It will log you into the full access site where you can view courses that have already been approved, and it will default to the "Your School Courses" tab. If you want to search all courses, you will need to click over to the "All Course Substitutions" tab.

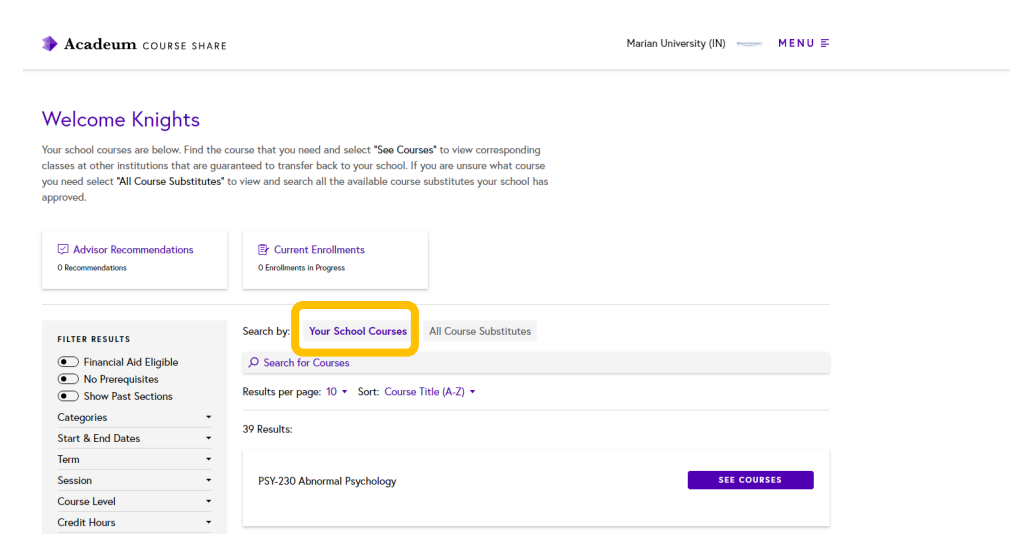

7. When you locate the course that you would like to see options for, click the "SEE COURSES" button. When you click the "SELECT SECTION" button, it will provide you with detailed information about the course including dates, cost, etc. You must click the "REGISTER" button to move forward with your request.

| Acadeum course share                                                                                                    | Marian Universit                                          | y(IN) — MENU ≣                |
|----------------------------------------------------------------------------------------------------|-----------------------------------------------------------|-------------------------------|
| Review the course details to ensure they are correct. All registrations must be<br>approved by Marian University (IN) before you are fully enrolled.                                                                               | Find a section that fits your schedule and then register. |                               |
| TRINE Trine University<br>PSY 323 Abnormal Psychology                                                                                                    | Session<br>Fall 2021: Fall 2   OL                         | <b>\$650</b>                  |
| Psychology                                                                                                    | Section Start                                             | Section End                   |
| ndergraduate   3 Credits Financial Aid Eligible                                                                                                    | October 25, 2021                                          | December 18, 2021             |
| Description                                                                                                    |                                                           |                               |
| urvey of abnormal psychology, including such topics as clinical assessment, anxiety disorders, schizophrenia,<br>ersonality disorders, age-related problems, depression, sexual dysfunctions, psychotherapy, and related legal and | Add Date<br>October 22, 2021                              | Drop Date<br>October 29, 2021 |
| thical questions arising within clinical psychology.                                                                                                    | Date & Time                                               |                               |
| 逻 View Syllabus                                                                                                    | Asynchronous: take<br>schedule                            | on your own time and          |
| Required Text                                                                                                    | REC                                                       | SISTER                        |
| TBD                                                                                                    |                                                           | D H                           |

7. Upon clicking the Register button, it will ask you which Marian course you wish to use this course in place of. If there is a Marian equivalent loaded, it will populate when you click in the box. If not, you will need to use the Marian catalog to list the course. <u>Please also include your reason for taking the course.</u>

| Course Registration Request                            |
|--------------------------------------------------------|
| Which course will this replace for credit?             |
| PSY-230: Abnormal Psychology                           |
| Let your school know why you need to take this course: |
| Your response will help get approval.                  |
|                                                        |
|                                                        |
| CANCEL                                                 |
|                                                        |

8. The system will request an updated student profile. This will be used to confirm your active status as a student and provide us with additional details needed to process your request for registration. You will be required to provide Personal, Academic and Contact information on each tab. A final "SAVE" at the bottom will be required.

| Profile Information                                                                                                    | CANCEL X   |  |
|----------------------------------------------------------------------------------------------------|------------|--|
| Please complete your student profile to register for this course. Your profile will be saved for future registrations. |            |  |
| Personal Information   Academic Information   Contact Information                                                      |            |  |
| First Name                                                                                                    |            |  |
| Knights                                                                                                    |            |  |
| Middle Name                                                                                                    | (Optional) |  |
| If applicable, please provide your middle name                                                                         |            |  |
| Last Name                                                                                                    |            |  |
| Marian                                                                                                    |            |  |
| Date of Birth                                                                                                    |            |  |
| MM/DD/YY                                                                                                    |            |  |
| Gender                                                                                                    |            |  |
| Unspecified or Nonbinary                                                                                               | •          |  |
|                                                                                                    |            |  |

9. If you see the below screen, your request has now been submitted to Marian. The request has now been sent to the Registrar's Office at Marian for approval. You are not officially registered until final approval is granted from the host school. Please check your email for further steps. The below is an auto generated email you will receive. Please wait for final confirmation from The Marian University Registrar's Office.

| Registration                                                   | Request Complete                                                                                                |                                                                                           |
|----------------------------------------------------------------|----------------------------------------------------------------------------------------------------|-------------------------------------------------------------------------------------------|
| Done! We'll<br>with your re<br>registrations<br>fully enrolled | mail you with confirmation and new<br>listration, your advisor or school wi<br>must be approved by Marian Unive | xt steps. If there is an issue<br>ill reach out to you. All<br>ersity (IN) before you are |
|                                                                |                                                                                                    |                                                                                           |

10. You will receive the below auto generated email from Acadeum, but again, please wait to hear from Marian about final approval.

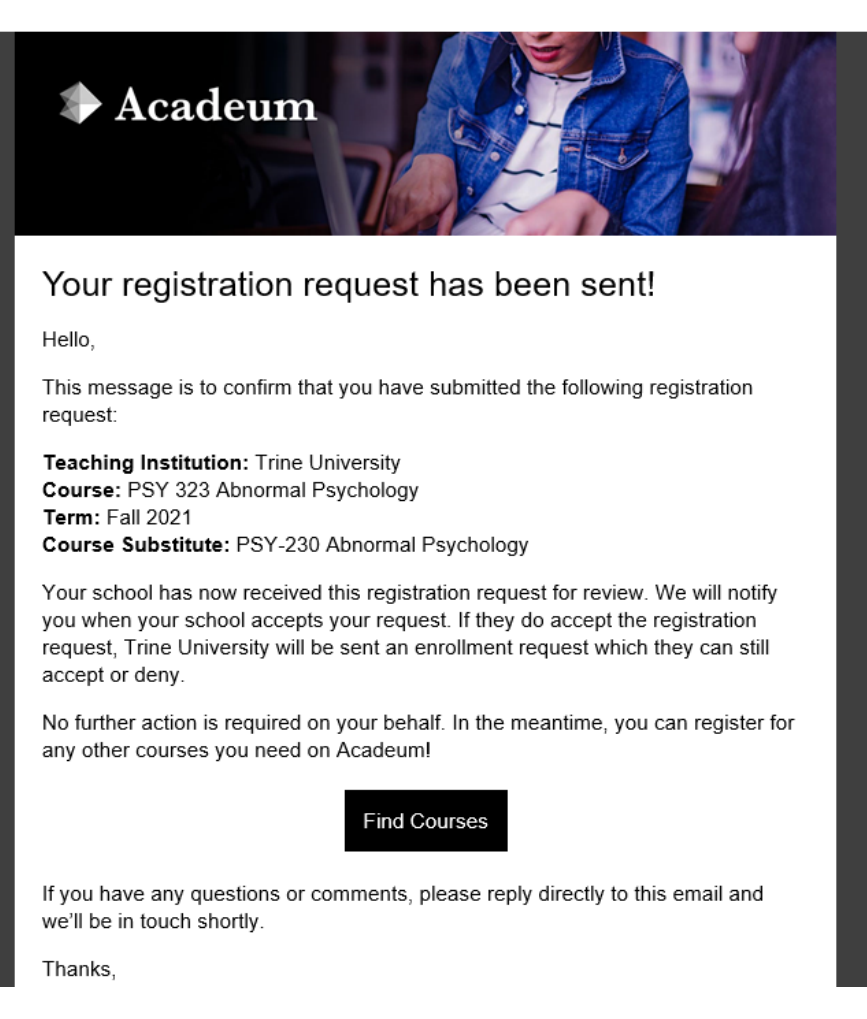